#### 自動計量機

# 取扱説明書

type-NAIL28

### 有限会社 五輪工業所

〒851-2105 長崎県西彼杵郡時津町浦郷549番地 ☎ 電 話 095-882-2983 ☎ FAX 095-882-6716

## pass111操作画面

作成 平成14年6月10日

#### 目次

| メイン画面 ・・・・・・・・・・・・・・・・・・・・・・・・・・・・・・・・・・        | 1       |
|-------------------------------------------------|---------|
| 銘柄 ••••••                                       | 2       |
| 銘柄1(00~29) ・・・・・・・・・・・・・・・・・・・・・・・・・・・・・・・・・・・・ | 2       |
| 銘柄 2 (30~59)                                    | 3       |
| 銘柄登録・読出し ・・・・・・・・・・・・・・・・・・・・・・・・・・・・・・         | 4 ~ 5   |
| 運転準備                                            | 6       |
| 自動運転                                            | 8 ~ 10  |
| 自動運転数字表示画面 ••••••                               | 12 ~ 13 |
| 設定 過量 不足 等 ・・・・・・・・・・・・・・・・・・・・・・・・・・・・・        | 14 ~ 15 |
| データ設定 定量 等 ・・・・・・・・・・・・・・・・・・・・・・・・・・・・・        | 16      |
| 自動運転グラフ表示画面 ・・・・・・・・・・・・・・・・・・・・・・・・・・・・・       | 17      |
| A機グラフ表示 ・・・・・・・・・・・・・・・・・・・・・・・・・・・・・・・・・       | 18      |
| 手動操作 ••••••••••••••                             | 20 ~ 21 |
| 運転終了 •••••••                                    | 22      |
| データ ・・・・・                                       | 23      |
| 設定(p14)を参照・・・・・・・・・・・・・・・・・・・・・・・・・・・・・・・・・・・・  |         |
| タイマ設定 ・・・・・・・・・・・・・・・・・・・・・・・・・・・・・・・・・・・・      | 24      |
| サーボデータ ・・・・・・                                   | 25      |
| 位置決め・・・・・・・・・・・・・・・・・・・・・・・・・・・・・・・・・・・・        | 26      |

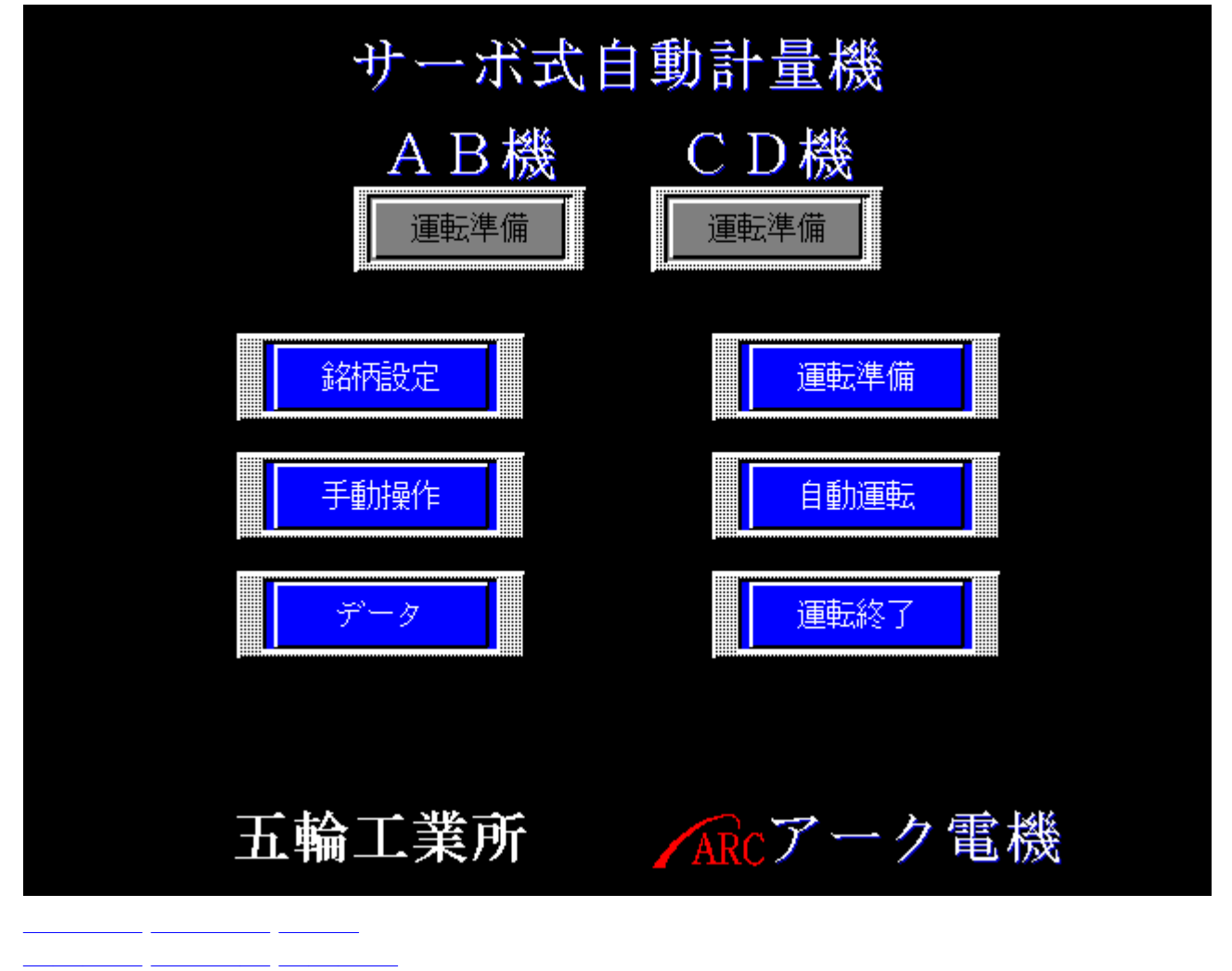

メイン

| 運転準備表示 | 運転準備完了 サーボモーター動作可能·否を表示します。 |
|--------|-----------------------------|
| 銘柄設定   | 銘柄設定へ                       |
| 手動操作   | 手動操作へ                       |
| データ    | データへ                        |
| 運転準備   | 運転準備へ                       |
| 自動運転   | 自動運転へ                       |
| 運転終了   | 運転終了へ                       |

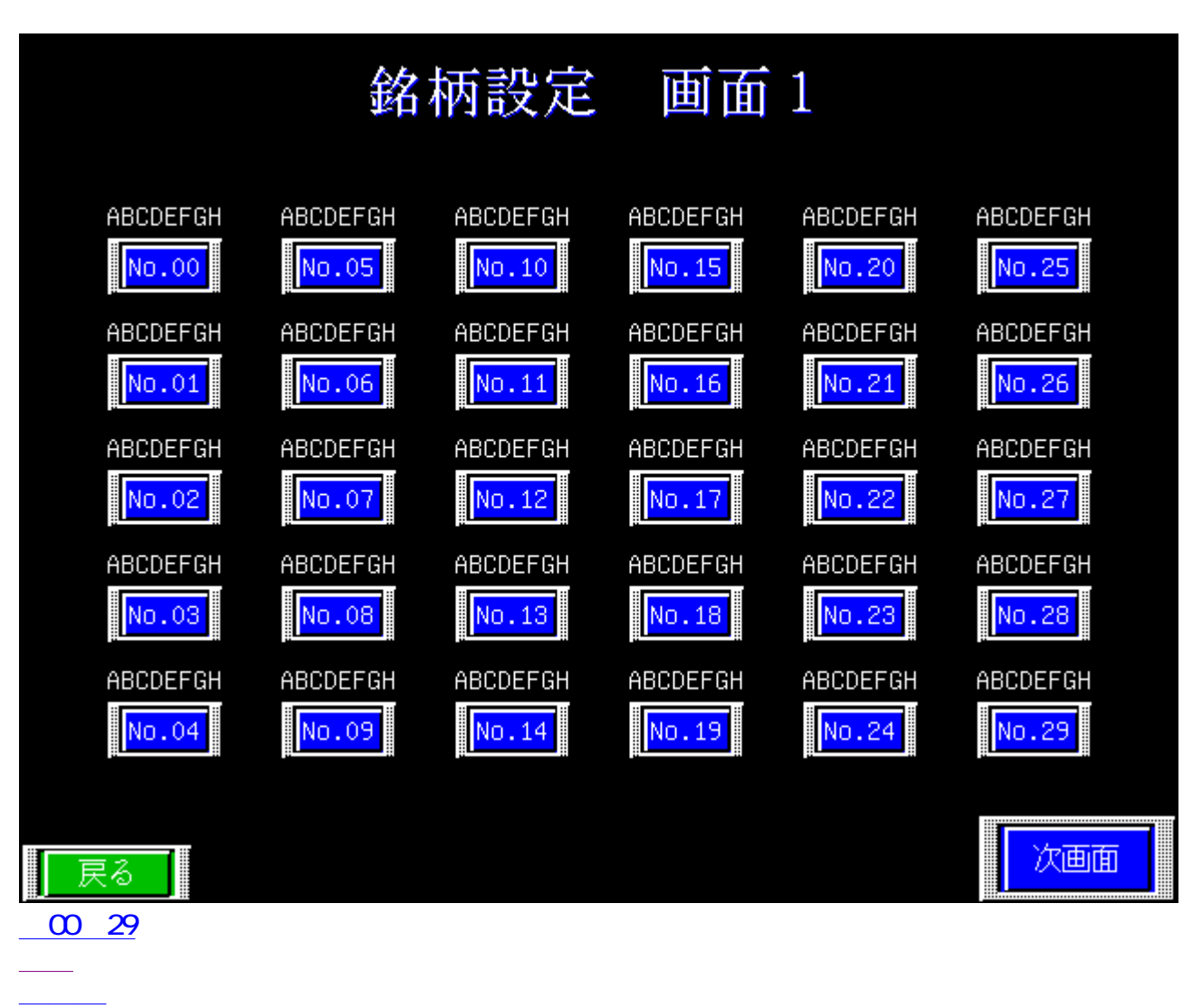

#### 銘柄設定 画面1

| ABCDEFGH | 銘柄名表示、半角カナ、英数字&文字 |
|----------|-------------------|
| 00 ~ 29  | 銘柄選択・データ読出/書込画面へ  |
| 戻る       | メインヘ              |
| 次画面      | 銘柄 30~59へ         |

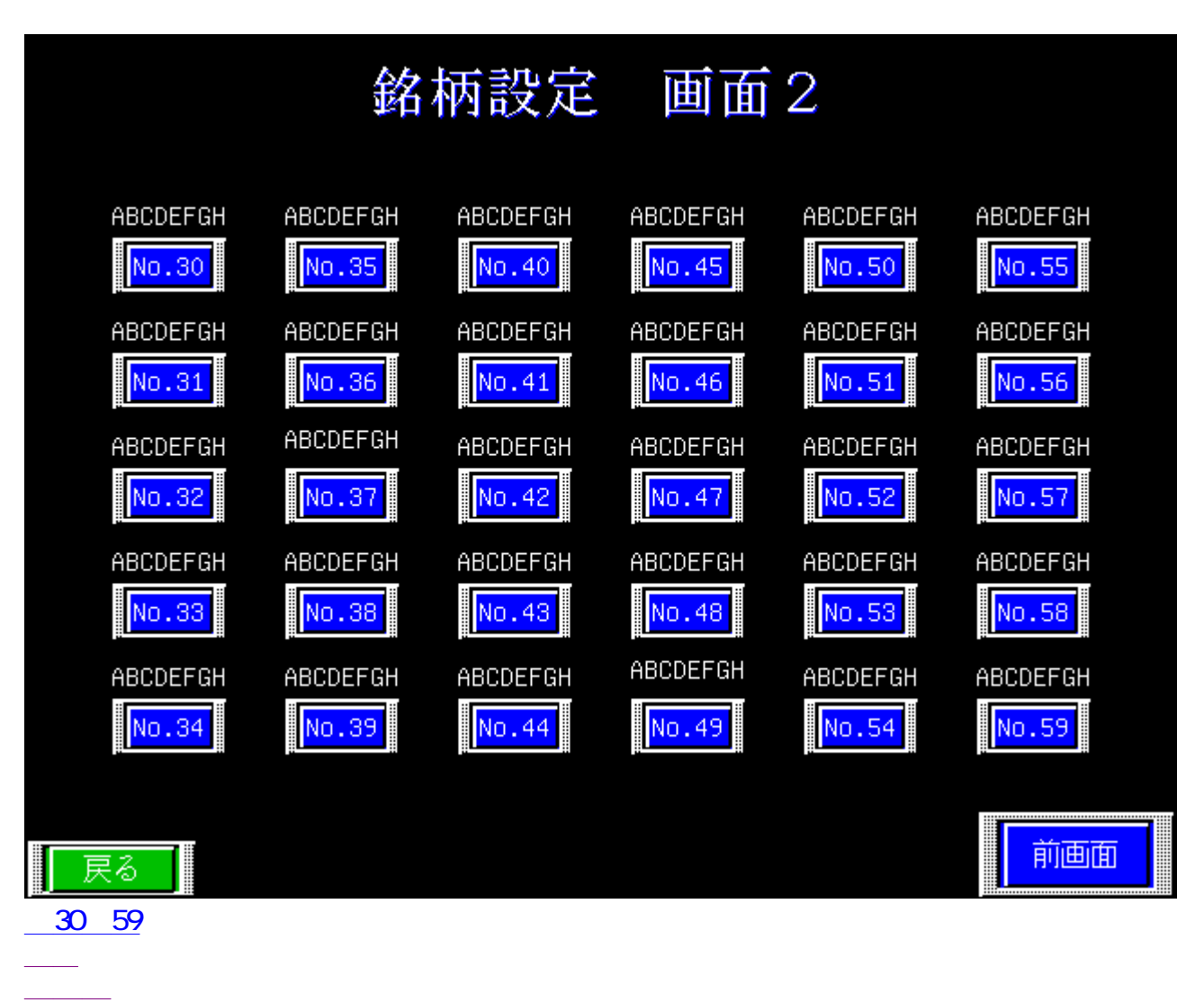

#### 銘柄設定 画面2

| ABCDEFGH | 銘柄名表示、半角カナ、英数字&文字 |
|----------|-------------------|
| 30 ~ 59  | 銘柄選択・データ読出/書込画面へ  |
| 戻る       | メインヘ              |
| 前画面      | 銘柄 00~29へ         |

#### 銘柄設定 読出/登録画面

| \$ <b>2</b> 4丙N1 o       |                    | А                | 機              | C         | 幾         |
|--------------------------|--------------------|------------------|----------------|-----------|-----------|
|                          | Ĵ                  | 銘柄データ            | 現在値            | 銘柄データ     | 現在値       |
| 0.1                      | 定量(g)              | 01234            | 01234          | 01234     | 01234     |
|                          | 中投入開始(g)           | ) 01234          | 01234          | 01234     | 01234     |
| 銘柄名                      | 落差(g)              | 01234            | 01234          | 01234     | 01234     |
| ABCDEFGH                 | 小投入角度              | 012.4 01         | 2345.78901     | 012.4 012 | 345.78901 |
| ,                        |                    | В                | 機              | D7        | 幾         |
|                          | Ĵ                  | 銘柄データ            | 現在値            | 銘柄データ     | 現在値       |
|                          | 定量(g)              | 01234            | 01234          | 01234     | 01234     |
|                          | 中投入開始(g)           | ) 01234          | 01234          | 01234     | 01234     |
|                          | 落差(g)              | 01234            | 01234          | 01234     | 01234     |
|                          | 小投入角度              | 012.4 01         | 2345.78901     | 012.4 012 | 345.78901 |
|                          |                    |                  |                | 1 秒以上押して  | 下さい       |
| 登録 :現<br><b>戻る</b> 読出し:銘 | 在値を銘柄デー<br>柄データから現 | -タに登録し<br>見在値に読出 | ンます   <br>出します | 登録        | 読出し       |
| 8                        |                    |                  |                |           |           |

<u>
如何</u>
成在 一天 つ

| ABCDEFGH 銘柄名表示、半角カナ、英数字®文字                                     |                |            |                    |                                                                                       |            |               |             |       |              |                   |      |             |     |     |    |    |     |   |
|----------------------------------------------------------------|----------------|------------|--------------------|---------------------------------------------------------------------------------------|------------|---------------|-------------|-------|--------------|-------------------|------|-------------|-----|-----|----|----|-----|---|
| 銘柄名、入力画面                                                       |                |            |                    |                                                                                       |            |               |             |       |              |                   |      |             |     |     |    |    |     |   |
|                                                                |                |            |                    |                                                                                       | Ĥ          | BC            | DE          | FG    | Η            |                   |      |             |     |     |    |    |     |   |
| 7                                                              | イ              | ウ          | Т                  | *                                                                                     | <u>カ</u>   | +             | <u>ク</u>    | ケ     | Ы            | :                 | "    | #           | \$  | %   |    |    |     |   |
| サ                                                              | <mark>ک</mark> | ス          | Ł                  | 2                                                                                     | <u></u>    | F             | <u>.</u> 2  | ۶     |              | ,                 | :    | ;           |     |     |    |    |     |   |
| <mark>۲</mark>                                                 |                | ヌ          | ネ                  | 2                                                                                     | 25         | ۲             | フ           |       | 朩            | &                 |      |             | )   |     |    |    |     |   |
| <b> </b>                                                       | <u> </u>       | L          | ×                  | Ŧ                                                                                     | 4          |               | ı           |       | З            |                   | ?    |             | ¥   |     |    |    |     |   |
| 5                                                              | IJ             | V          | $\boldsymbol{\nu}$ | D                                                                                     | 7          |               |             |       | 7            | $\mathbf{\Sigma}$ |      |             |     |     |    |    |     |   |
| <b>7</b>                                                       | 1              | Ż          | Т                  | ₫                                                                                     | <u>ب</u>   | 7             | _           |       | 7            | 8                 | 9    |             |     |     |    |    |     |   |
| A                                                              | В              | С          | D                  | E                                                                                     | F          | G             | Η           | Ι     | 4            | 5                 | 6    |             |     |     |    |    |     |   |
| J                                                              | Κ              | L          | Μ                  | Ν                                                                                     | 0          | Ρ             | Q           | R     | 1            | 2                 | 3    |             | DEL | AC  |    |    |     |   |
| S                                                              | Т              | U          | V                  | W                                                                                     | Χ          | Υ             | Z           | SP    | 0            | ·                 | _    |             | ENT |     |    |    |     |   |
|                                                                |                |            |                    |                                                                                       |            |               |             |       |              |                   |      |             |     |     |    |    |     |   |
|                                                                |                |            |                    |                                                                                       |            |               |             |       |              |                   |      |             |     |     |    |    |     |   |
| 定量(g)                                                          |                |            | E量詞                | <b>段定</b> 値                                                                           | 直 1        | 列:20          | 040         | g, 15 | 040g.        | 100               | 40gt | ぶど          |     |     |    |    |     |   |
|                                                                | 18.4/2         | 川          | 設入な                | <b>ř</b> —ト                                                                           | 動作         | 開始            | 重量          | 値に    | <b>f</b> — ⊦ | チュ・               | -=:  | ングに         | こより | 、自重 | 加的 | に算 | 出され | ま |
| 甲拉八區                                                           | <b>荆</b> ⁄口    | (g) 9<br>道 | 。<br>通常に           | は設定                                                                                   | ≧しま        | せん            | 。より         | )シビ   | アな           | 計量                | 能力   | が必          | 要な  | 場合の | Dみ | 修正 | します | • |
| 落差(g)                                                          |                | ž<br>J     | 喜差記<br>通常に         | と<br>した<br>して<br>して<br>して<br>して<br>して<br>して<br>して<br>して<br>して<br>して<br>して<br>して<br>して | ≦∶オ<br>≧しま | ートチ<br>せん     |             | ・ニン   | グに           | より、               | 自動   | 的に          | 算出  | されま | ます | 0  |     |   |
| 小投入作                                                           | 名庄             |            | S銘析                | 丙毎 <i>0</i><br>。∕/3                                                                   | ン小找<br>。か  | 〕<br>〕<br>どサ・ | ]径を<br>- ボョ | 設定    | ごしま<br>いま    | ーー<br>す。<br>)角向   | を記   | 定し          | ≠ ਰ |     |    |    |     |   |
| 小投八用反   191-24-43 なとりールモータ軸の用度を設定します。 0°は全閉になります。179°は全開になります。 |                |            |                    |                                                                                       |            |               |             |       |              |                   |      |             |     |     |    |    |     |   |
| 銘柄デー                                                           | -タ             |            | 名柄名                | I<br>E<br>に、                                                                          | シー         | ケンサ           | ナート         | こ保存   | 字され          | rTl               | るデ   | <u>ר</u> ק- | です。 |     |    |    |     |   |
| 現在値                                                            |                | j          | ミ際0                | D自重                                                                                   | <b>力計量</b> | 量に使           | 同さ          | れる    | 、設定          | <u> </u>          | -97  | ゙す。         |     |     |    |    |     |   |
| 登録                                                             |                | IJ         | 見在値                | 直。                                                                                    | 名柄ラ        | データ           | に書          | き込    | みま           | す。                |      |             |     |     |    |    |     |   |
| 読出し 銘柄データを 現在値に読み出します。                                         |                |            |                    |                                                                                       |            |               |             |       |              |                   |      |             |     |     |    |    |     |   |

#### 銘柄設定 読出/登録画面

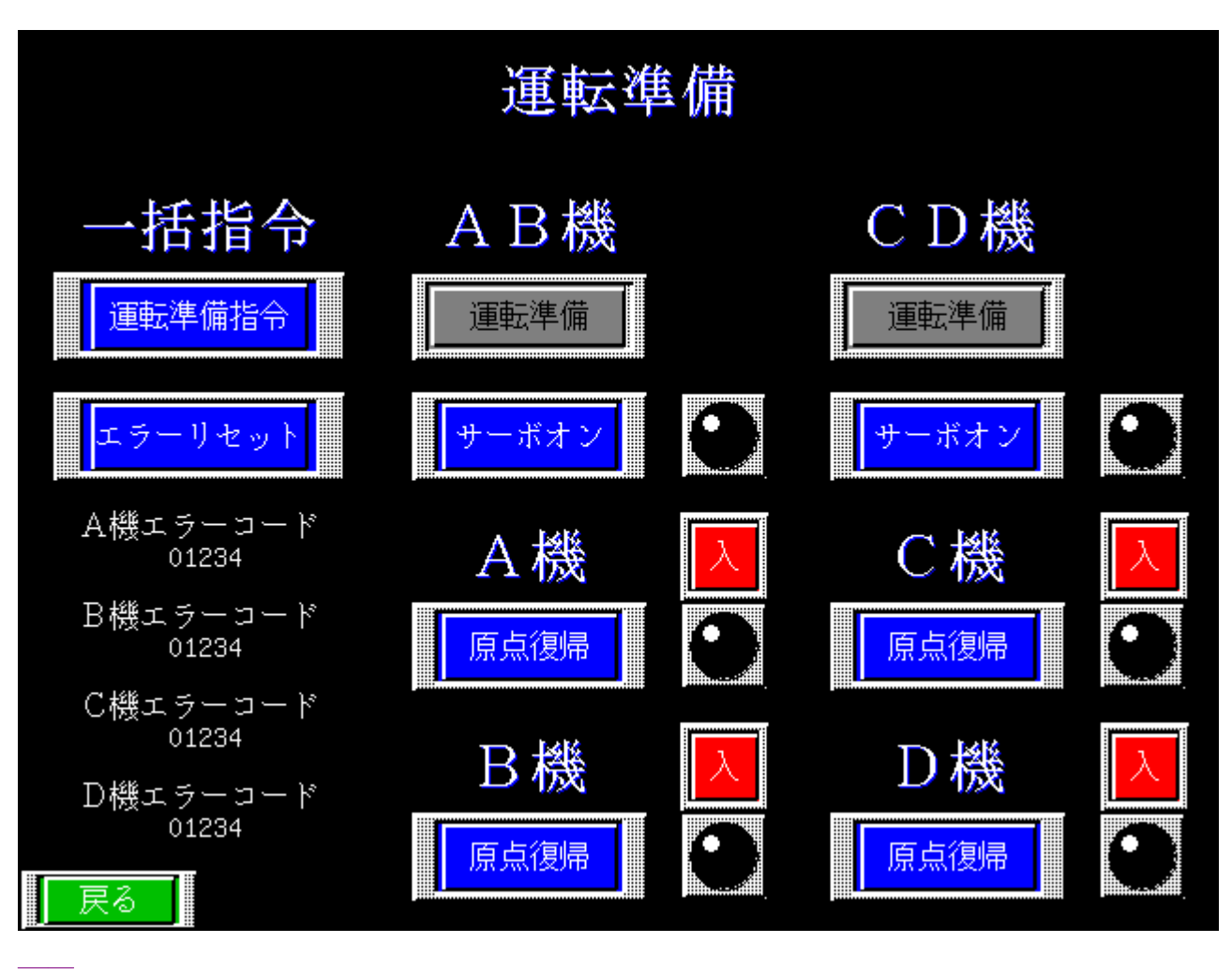

運転準備

| 運転準備表示                          | 運転準備完了 サーボモーター動作可能·否を表示します。                                                                                                  |
|---------------------------------|----------------------------------------------------------------------------------------------------|
| サーボオン                           | サーボドライバを動作可能にします。<br>・・・・・・・・・・・・・・・・・・・・・・・・・・・・・・・・・・・・                                                                    |
| 原点復帰                            | サーボモーターを原点 = 0 ° 位置に戻します。<br>原点復帰完了状態                                                                                        |
| 「サーボオン」・<br>通常時は使わ <sup>;</sup> | 「原点復帰」ボタンは、個々に指令を出す場合に使用します。<br>ないボタンです。                                                                                     |
| A B C D 機<br>選択                 | 各機を稼働するか否かの選択ボタンです。<br>切<br>選択解除                                                                                             |
| エラーリセット                         | 万が一エラー表示がされている場合は、エラーリセットボタンでエラーを解除して<br>下さい。<br>エラー表示は、コード番号(0以外の数字)が赤で点滅します。画像例では、<br>01234<br>番号を控えて、当社までご一報頂けると、ありがたいです。 |
| 一括指令<br>運転準備指令                  | ABCD全機のサーボオン・原点復帰をします。                                                                                                    |

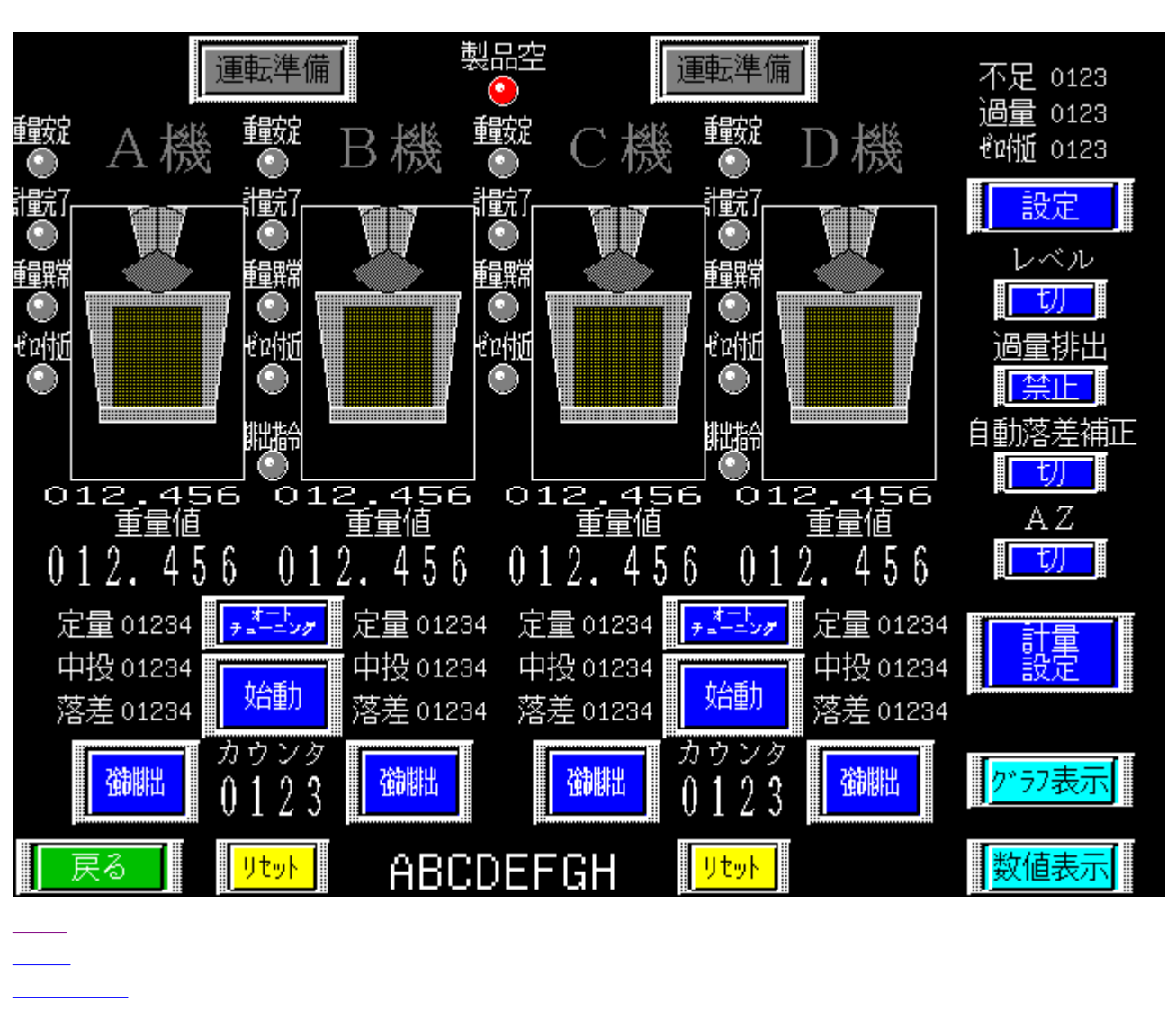

<u>クラフ表示</u> 数値表示

#### 自動運転

| 運転準備表示                                                        | 運転準備完了                                                                                                    |
|---------------------------------------------------------------|----------------------------------------------------------------------------------------------------|
|                                                               | □                                                                                                    |
| 製品空                                                           | ●製品空:下限レベルに製品が達していません                                                                                                    |
|                                                               |                                                                                                    |
|                                                               |                                                                                                    |
| <u>町里九」</u>                                                   |                                                                                                    |
| <u>里里共市</u><br>ゼロ付近                                           |                                                                                                    |
| ビロ内近<br>地中地会                                                  |                                                                                                    |
| 北山祖ム                                                          |                                                                                                    |
| A機B機<br>C機D機                                                  | A 税<br>動作可能: A機選択中(通常)<br>A 税<br>動作不可:選択されていません                                                                                                    |
|                                                               | 上部ゲート画像<br>サーボモータの回転角度の増加とともに、画像ゲートも開いた状態の画像に変<br>化します。<br>左画像は、排出ゲート開状態です。閉状態は上画像を参照<br>茶部分のエリアは、計量重量値をグラフに表しています。<br>左の画像は満状態(20kg)を表示しています。                                                                                                    |
| 重量值1g                                                         | 計量重量値を最小桁1gまで表示します。                                                                                                    |
| 重量値                                                           | 最小桁が固定ゼロで10g毎の計量重量を表示します。                                                                                                    |
| 就書                                                            | 定量(g)中投入開始(g)落差(g)の変更                                                                                                    |
| 「一訳正」                                                         | データ設定画面へ                                                                                                    |
| <u>↓ 設</u> 正 ↓<br>定量(g)                                       | データ設定画面へ<br>定量設定値 例:20040g、15040g、10040gなど                                                                                                    |
| <u>取</u> 定<br>定量(g)<br>中投入開始(g)                               | データ設定画面へ<br>定量設定値 例:20040g、15040g、10040gなど<br>投入ゲート動作開始重量値:オートチューニングにより、自動的に算出されま<br>す。<br>通常は設定しません。よりシビアな計量能力が必要な場合のみ修正します。                                                                                                    |
| <u>取</u> 定<br>定量(g)<br>中投入開始(g)<br>落差(g)                      | データ設定画面へ<br>定量設定値 例:20040g、15040g、10040gなど<br>投入ゲート動作開始重量値:オートチューニングにより、自動的に算出されま<br>す。<br>通常は設定しません。よりシビアな計量能力が必要な場合のみ修正します。<br>落差設定値:オートチューニングにより、自動的に算出されます。<br>通常は設定しません。                                                                                                    |
| <u>取</u><br>定量(g)<br>中投入開始(g)<br>落差(g)<br>始動                  | <ul> <li>データ設定画面へ</li> <li>定量設定値 例:20040g、15040g、10040gなど</li> <li>投入ゲート動作開始重量値:オートチューニングにより、自動的に算出されます。</li> <li>通常は設定しません。よりシビアな計量能力が必要な場合のみ修正します。</li> <li>落差設定値:オートチューニングにより、自動的に算出されます。</li> <li>通常は設定しません。</li> <li>計量機の稼働・停止ボタン</li> <li>か動 停止中 始動入<br/>病働中</li> <li>点滅状態は、排出動作終了後に停止する状態を表します。</li> </ul>                                                                                                    |
| <u>取</u><br>定量(g)<br>中投入開始(g)<br>落差(g)<br>始動<br>オート<br>チューニング | データ設定画面へ         定量設定値       例:20040g、15040g、10040gなど         投入ゲート動作開始重量値:オートチューニングにより、自動的に算出されます。         通常は設定しません。よりシビアな計量能力が必要な場合のみ修正します。         落差設定値:オートチューニングにより、自動的に算出されます。         通常は設定しません。         諸量機の稼働・停止ボタン         近期         廃止中         協動入         稼働中         点滅状態は、排出動作終了後に停止する状態を表します。         チューニング有効         チューニング有効         チューニング有効         チューニング有効         チューニング有効         チューニング有効         チューニング有効         チューニング有効         チューニング有効         チューニング有効         チューニング有効         チューニング有効         第二シッ         無効         1回押毎に、有効・無効の切り替えができます。         有効にして自動計量を開始すると、規定回数後に、自動的に無効状態表示になります。 |

| I                                                |                                                                                                    |
|--------------------------------------------------|----------------------------------------------------------------------------------------------------|
| カウンタ                                             | 数字データーは、計量回数を計数すます。AB機とCD機に各々あります。                                                                                                    |
| リセット                                             | 上記カウンタデーターをゼロにする。                                                                                                    |
| ABCDEFGH                                         | 銘柄名表示、半角カナ、英数字8文字                                                                                                    |
| 銘柄設定で、テ<br>上記操作を行れ<br>銘柄名の編集<br>その画面で銘<br>現在包装中の | <sup>*</sup> ーター読出し後の自動運転画面なら意味がありますが<br>っずに自動運転画面にした場合は、前回の銘柄データーのまま表示されます。<br>よ、銘柄番号選択後の「登録」・「読出し」設定データーを保存しておきたい場合に<br>雨名編集後、登録するように設計されていますので<br>製品名と銘柄名が必ずしも一致していなくてもかまいません。 |
| 自動計量中の[<br>す。                                    | 固定データーは定量・小投入角度設定値ですので、この2データの確認は重要で                                                                                                    |
| 設定                                               | 不足・過量・ゼロ付近・自動落差補正・AZの設定変更<br>設定画面へ                                                                                                    |
| 不足                                               | 計量重量値 < (定量設定値 - 不足設定値)判定の時、不足重量異常<br>自動的に補正投入されます。                                                                                                    |
| 過量                                               | 計量重量値 < (定量設定値 + 過量設定値)判定の時、過量重量異常                                                                                                    |
| ゼロ付近                                             | 計量重量値 ゼロ付近設定の時ゼロ付近表示点灯                                                                                                    |
| レベル                                              |                                                                                                    |
| 過量排出                                             | ■ 過量計量を排出(完了)しない ■ ■ 過量計量を計量完了 排出<br>する<br>包装現場を離れる場合 は「可」に切替えて、包装作業が停止しないようにしま<br>す。                                                                                             |
| 自動落差補正                                           | ■<br>長時間稼働では、上部ホッパー圧等の環境変化に伴い、落差量が変動します。<br>自動落差補正を行う事により、この落差量変動に追従して、落差設定を変えま<br>す。                                                                                             |
| A Z                                              | <b>レジー</b> オートゼロ無効                                                                                                    |
| グラフ表示                                            | グラフ表示へ                                                                                                    |
| 数值表示                                             | 数値表示へ                                                                                                    |
| 戻る                                               | 戻るボタンは、計量機が停止状態時に有効になります。<br>始動(運転中)ボタンで計量機を停止状態にして下さい。                                                                                                    |

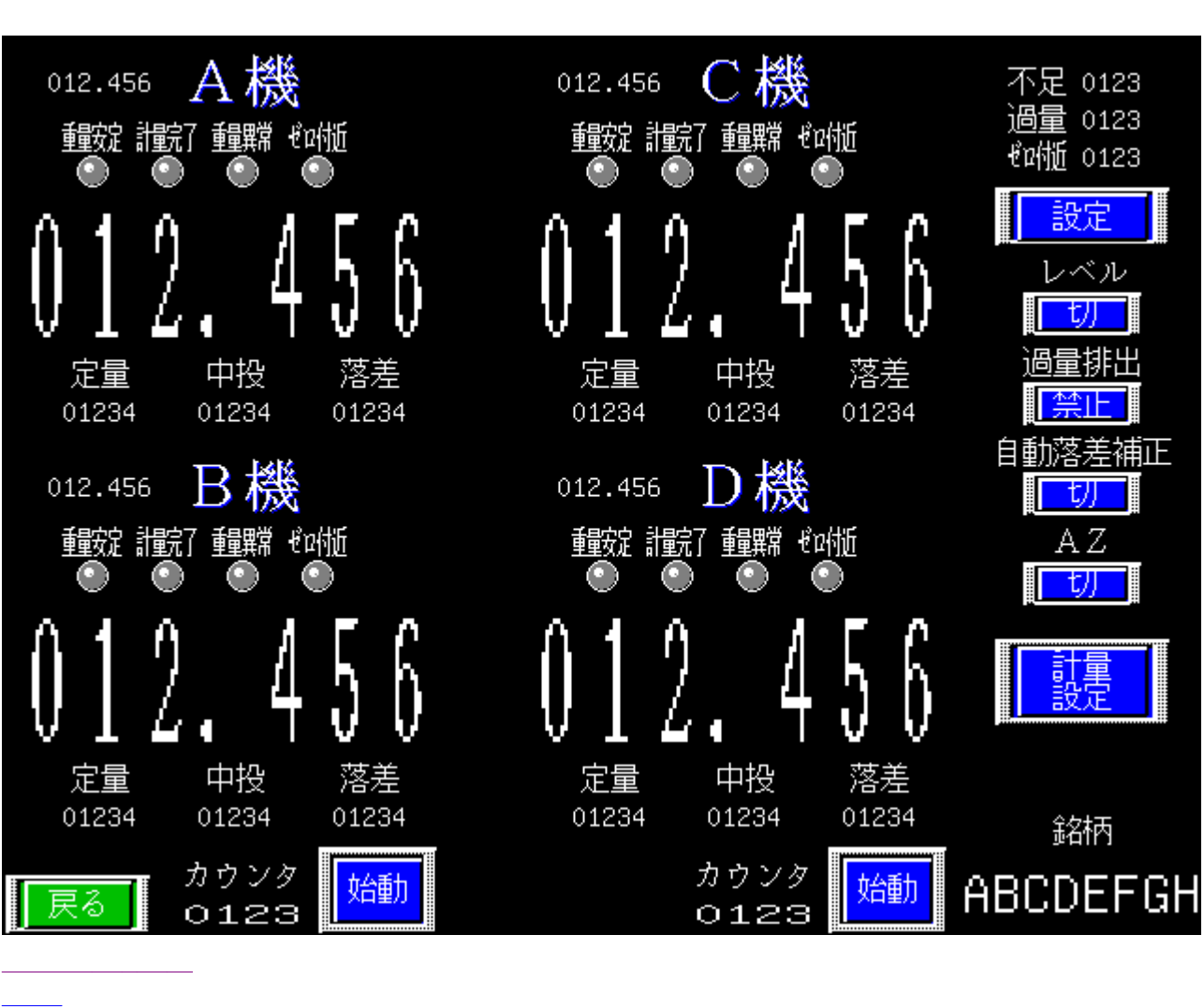

計量設定

数值表示

| 重量值1g    | 計量重量値を最小桁1gまで表示します。                                                             |
|----------|---------------------------------------------------------------------------------|
| 重量安定     | 🔍 重量值不安定時 💭 重量值安定時                                                              |
| 計量完了     | ■完了していない時 ■計量完了時                                                                |
| 重量異常     | 🔍 正常時 🔍 過量 < 計量重量値·計量重量値 < 不足時                                                  |
| ゼロ付近     | 🖾ゼロ付近外 🎑計量重量値 ゼロ付近設定                                                            |
| 重量値      | 最小桁が固定ゼロで10g毎の計量重量を表示します。                                                       |
| 設定       | 定量(g)中投入開始(g)落差(g)の変更<br>データ設定画面へ                                               |
| 定量(g)    | 定量設定値 例:20040g、15040g、10040gなど                                                  |
| 中投入開始(g) | 投入ゲート動作開始重量値∶オートチューニングにより、自動的に算出されま<br>す。<br>通常は設定しません。よりシビアな計量能力が必要な場合のみ修正します。 |
| 落差(g)    | 落差設定値∶オートチューニングにより、自動的に算出されます。<br>通常は設定しません。                                    |
| カウンタ     | 数字データーは、計量回数を計数すます。AB機とCD機に各々あります。                                              |
| 始動       | 計量機の稼働・停止ボタン<br><u> 始動</u><br>停止中<br>点滅状態は、排出動作終了後に停止する状態を表します。                 |
| ABCDEFGH | 銘柄名表示、半角カナ、英数字8文字                                                               |
| 設定       | 不足・過量・ゼロ付近・自動落差補正・AZの設定変更<br>設定画面へ                                              |
| 不足       | 計量重量値 < (定量設定値 - 不足設定値)判定の時、不足重量異常<br>自動的に補正投入されます。                             |
| 過量       | 計量重量値 < (定量設定値 + 過量設定値)判定の時、過量重量異常                                              |
| ゼロ付近     | 計量重量値 ゼロ付近設定の時ゼロ付近表示点灯                                                          |
| レベル      | 上部補助ホッパー空まで計量可能<br>最品空表示で自動計量停止                                                 |
| 過量排出     | ■●●●●●●●●●●●●●●●●●●●●●●●●●●●●●●●●●●●●                                           |
| 自動落差補正   | ● 切 無効 ● ● ● ● ● ● ● ● ● ● ● ● ● ● ● ● ● ●                                      |
| A Z      | レージー オートゼロ無効 レートゼロ有効                                                            |

# 設定

|                        | н, вр | U,U1  |
|------------------------|-------|-------|
| 不足(g)                  | 01234 | 01234 |
| 過量(g)                  | 01234 | 01234 |
| 自動落差補正<br>(0:off,1:on) | 01234 | 01234 |
| 自動落差補正回数<br>(0~4)      | 01234 | 01234 |
| 自動落差係数<br>(0~100%)     | 01234 | 01234 |
| 自動落差規制(g)              | 01234 | 01234 |
| AZ(0:off,1:on)         | 01234 | 01234 |
| AZ回数                   | 01234 | 01234 |
| ブザー<br>(0:off,1:on)    | 01234 | 01234 |
|                        |       |       |
|                        |       |       |

|             | A,B機  | C,D穖  |
|-------------|-------|-------|
| ゼロ付近        | 01234 | 01234 |
| 小投入時間(ms)   | 01234 | 01234 |
| t-トfューニング回数 | 01234 | 01234 |

| 戻る < 戻る >

| 不足                          | 計量重量値 < (定量設定値 - 不足設定値)判定の時、不足重量異常<br>自動的に補正投入されます。 |
|-----------------------------|-----------------------------------------------------|
| 過量                          | 計量重量値 < (定量設定値 + 過量設定値)判定の時、過量重量異常                  |
| 自動落差補正                      | 0:無効 1:有効                                           |
| 自動落差補正回数                    | 0~4の数字                                              |
| 自動落差係数                      | 0~100の数字                                            |
| 自動落差規制                      | 定量 + 規制値 < 計量重量値 < 定量 - 規制値の計量結果は、データか<br>ら除外する     |
| A Z                         | 0:無効 1:有効                                           |
| AZ回数                        | 0~65535:1サイクル9secとすると、200回で30分                      |
| ブザー                         | 0:無効 1:有効                                           |
| ゼロ付近                        | 計量重量値 ゼロ付近設定の時ゼロ付近表示点灯                              |
| 小投入時間                       | 1500msec = 1.5秒:オートチューニングで使用(オートチューニングパ<br>ラメーター)   |
| オートチューニング回数                 | 5:計量回数5回で終了(オートチューニングパラメーター)                        |
| 数値入力画面                      |                                                     |
|                             | 0                                                   |
|                             | 0 <= \$W <= 999                                     |
| 7 8 9                       |                                                     |
| 4 5 6                       |                                                     |
| 1 2 3                       |                                                     |
| 各データに有効範囲(桁<br> 数値入力画面で抑制され | 数など)が設定されてる場合<br>nます。画像例は0~999です。                   |

| データ設定<br><sup>銘柄</sup><br>ABCDEFGH |          |       |       |       |       |  |
|------------------------------------|----------|-------|-------|-------|-------|--|
|                                    |          | A機    | Β機    | C機    | D機    |  |
|                                    | 定量(g)    | 01234 | 01234 | 01234 | 01234 |  |
|                                    | 中投入開始(g) | 01234 | 01234 | 01234 | 01234 |  |
|                                    | 落差(g)    | 01234 | 01234 | 01234 | 01234 |  |
|                                    |          |       |       |       |       |  |
|                                    |          |       |       |       |       |  |
|                                    |          |       |       |       |       |  |
|                                    |          |       |       |       |       |  |
| 戻る                                 |          |       |       |       |       |  |
| <戻る>                               |          |       |       |       |       |  |

データ設定

| ABCDEFGH                         | 銘柄名表示、半角カナ、英数字8文字                                                               |
|----------------------------------|---------------------------------------------------------------------------------|
| 定量(g)                            | 定量設定値 例:20040g、15040g、10040gなど                                                  |
| 中投入開始(g)                         | 投入ゲート動作開始重量値∶オートチューニングにより、自動的に算出されま<br>す。<br>通常は設定しません。よりシビアな計量能力が必要な場合のみ修正します。 |
| 落差(g)                            | 落差設定値∶オートチューニングにより、自動的に算出されます。<br>通常は設定しません。                                    |
| 数值入力画面                           |                                                                                 |
|                                  |                                                                                 |
|                                  | 0 <= \$W <= 999                                                                 |
| 7 8                              |                                                                                 |
| 4 5                              |                                                                                 |
| 1 2                              | 3 · DEL -                                                                       |
| 各データに有効<br>  数値入力画面 <sup>-</sup> | D範囲(桁数など)が設定されてる場合<br>で抑制されます。画像例は0~999です。                                      |

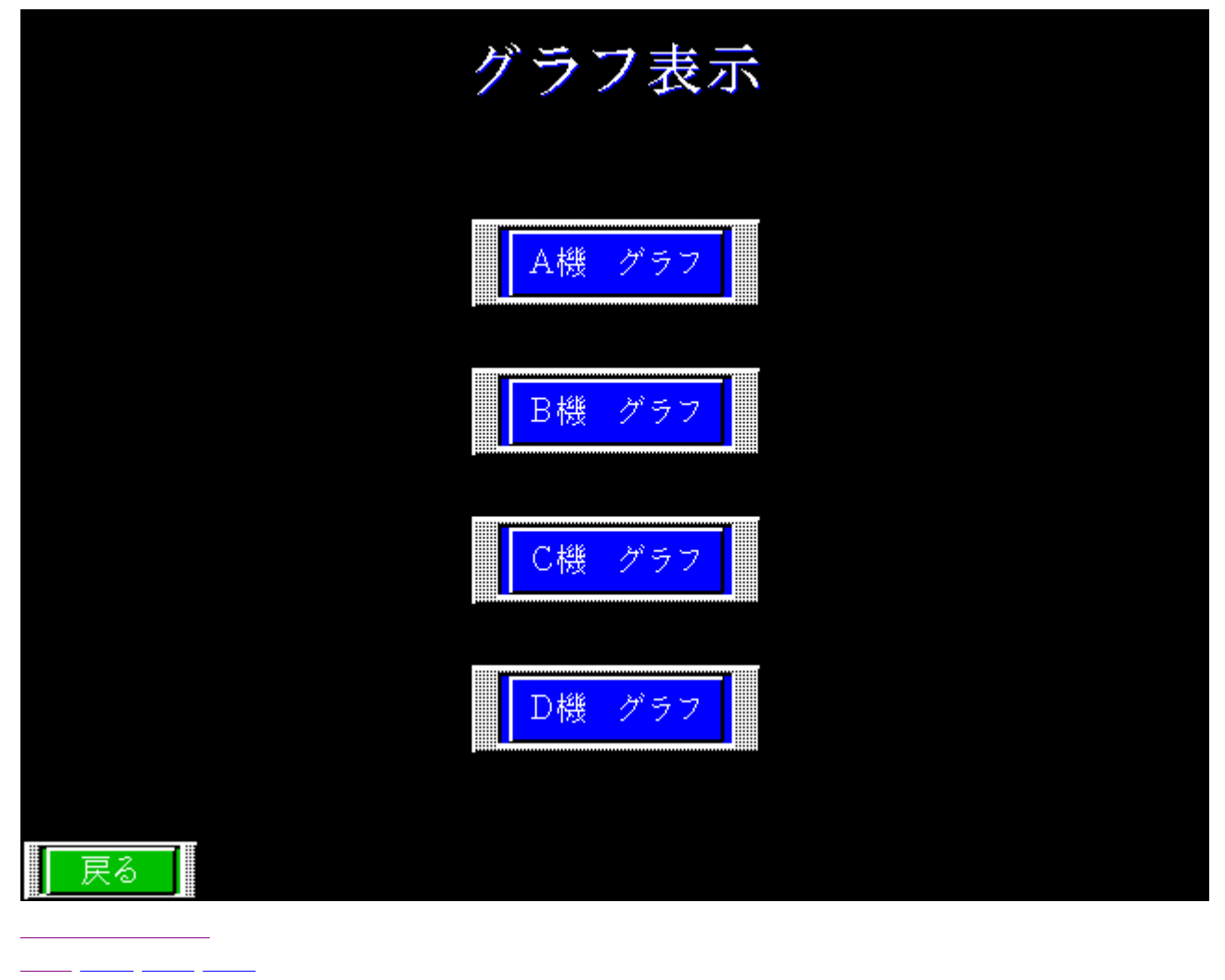

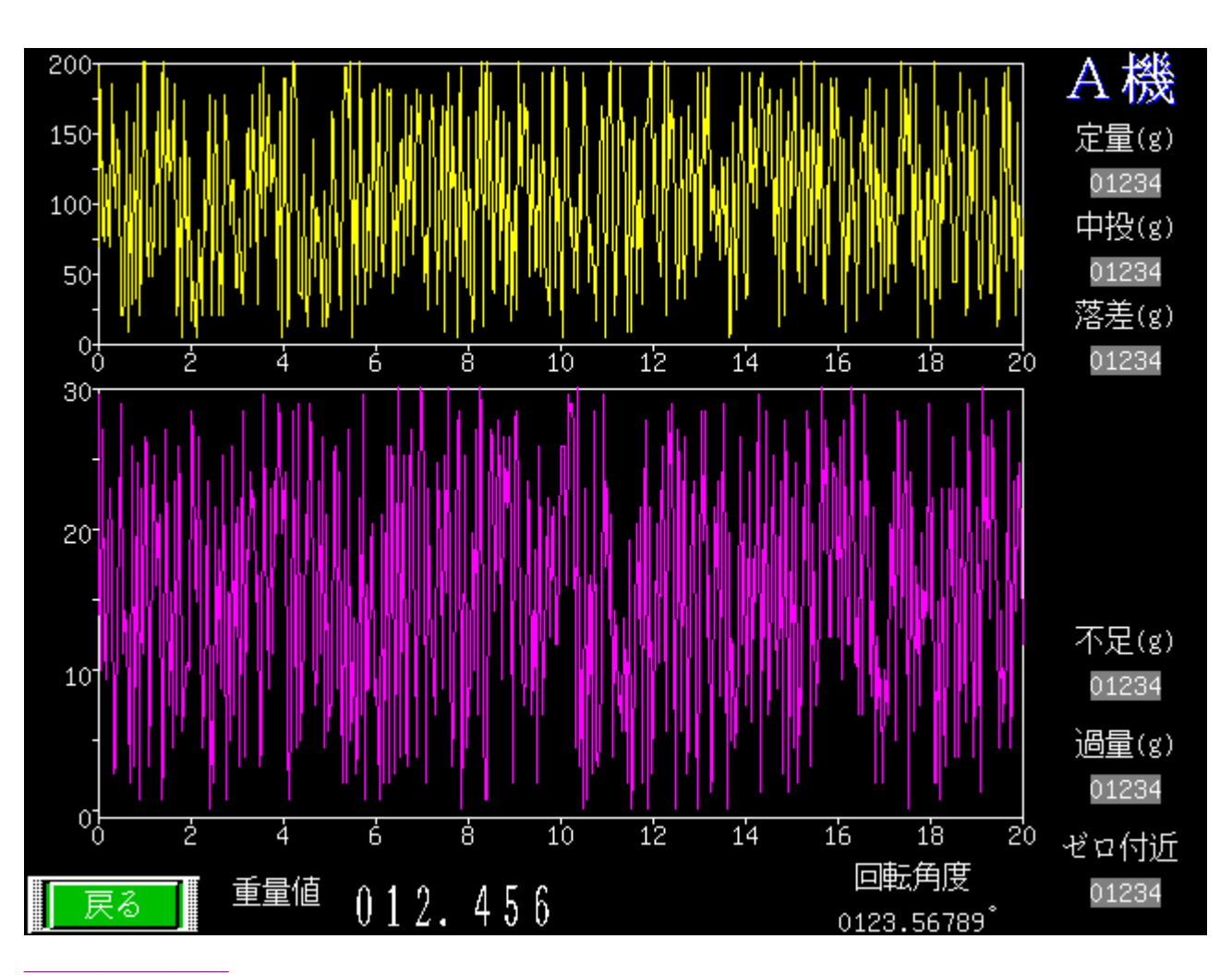

グラフ表示

| 黄色       | 角度・投入口径グラフ                                                                      |
|----------|---------------------------------------------------------------------------------|
| 紫色       | 計量重量値のグラフ                                                                       |
| 定量(g)    | 定量設定値 例:20040g、15040g、10040gなど                                                  |
| 中投入開始(g) | 投入ゲート動作開始重量値∶オートチューニングにより、自動的に算出されま<br>す。<br>通常は設定しません。よりシビアな計量能力が必要な場合のみ修正します。 |
| 落差(g)    | 落差設定値∶オートチューニングにより、自動的に算出されます。<br>通常は設定しません。                                    |
| 不足       | 計量重量値 < (定量設定値 - 不足設定値)判定の時、不足重量異常<br>自動的に補正投入されます。                             |
| 過量       | 計量重量値 < (定量設定値 + 過量設定値)判定の時、過量重量異常                                              |
| ゼロ付近     | 計量重量値 ゼロ付近設定の時ゼロ付近表示点灯                                                          |
| 重量値      | 最小桁が固定ゼロで10g毎の計量重量を表示します。                                                       |
| 回転角度     | サーボモーター回転角度=投入口径データ                                                             |

18

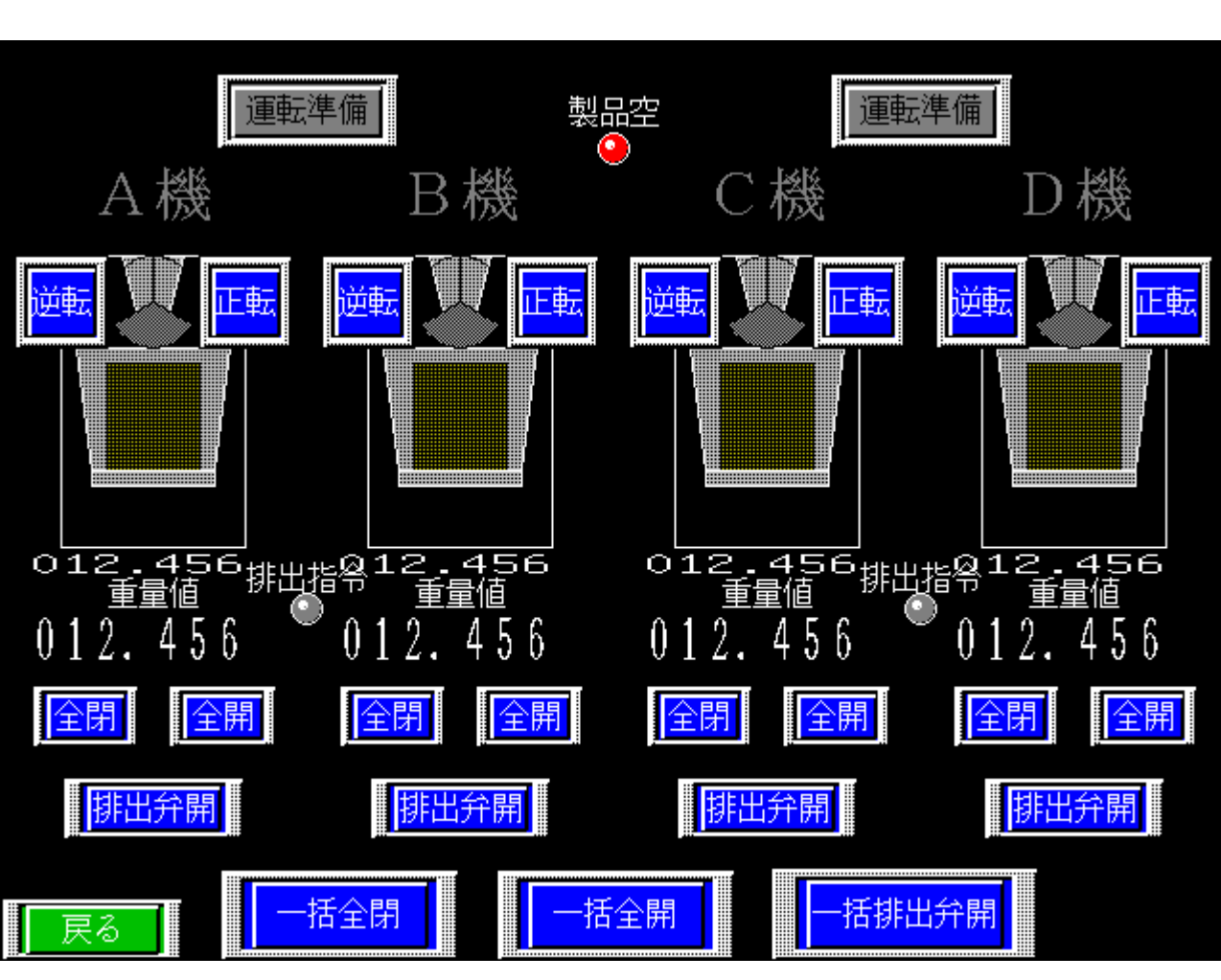

<u>戻る</u>

手動操作

| 運転準備表示       | 運転準備完了 サーボモーター動作可能·否を表示します。                                                                                                    |
|--------------|----------------------------------------------------------------------------------------------------|
| 製品空          | 製品空:下限レベルに製品が達していません   製品有:オートチューニングで計量可能                                                                                                    |
| 排出指令         | 🖾 off 💴 包装機排出指令 on時                                                                                                    |
| A機B機<br>C機D機 | A 機動作可能: A機選択中(通常)<br>A 機動作不可:選択されていません                                                                                                    |
| 逆転           | 逆転ボタン∶開度(角度)が - 側方向にサーボモーター軸が回転します。                                                                                                    |
| 正転           | 正転ボタン∶開度(角度)が+側方向にサーボモーター軸が回転します。                                                                                                    |
|              | 上部ゲート画像<br>サーボモータの回転角度の増加とともに、画像ゲートも開いた状態の画像に変<br>化します。<br>左画像は、排出ゲート開状態です。閉状態は上画像を参照<br>茶部分のエリアは、計量重量値をグラフに表しています。<br>左の画像は満状態(20kg)を表示しています。 |
| 重量値1g        | 計量重量値を最小桁1gまで表示します。                                                                                                    |
| 重量値          | 最小桁が固定ゼロで10g毎の計量重量を表示します。                                                                                                    |
| 全閉           | 全閉ボタン:開度(角度)0°にします                                                                                                    |
| 全開           | 全開ボタン:開度(角度)179°にします                                                                                                    |
| 排出弁開         | 排出弁開ボタン∶押している間だけ排出弁を開きます。                                                                                                    |
| 一括全閉         | 一括全閉ボタン: A B C D 機全部駆動します。                                                                                                    |
| 一括全開         | 一括全開ボタン: A B C D 機全部駆動します。                                                                                                    |
| 一括排出弁開       | 一括排出弁開ボタン:ABCD機全部駆動します。                                                                                                    |

# 作業を終了しました

メインメニュー

22

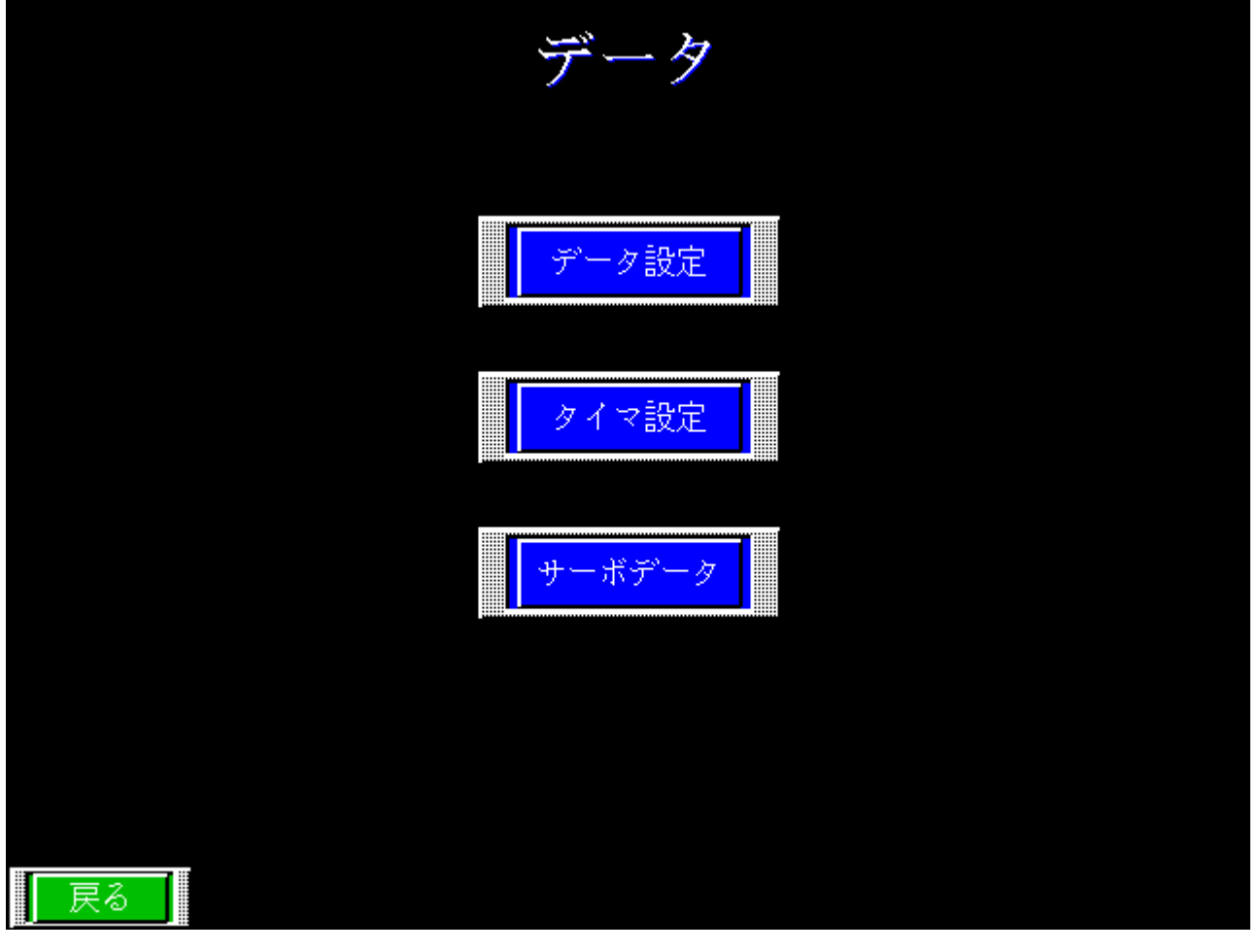

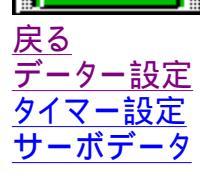

データ

| データ設定  | データ設定へ  |
|--------|---------|
| タイマ設定  | タイマ設定へ  |
| サーボデータ | サーボデータへ |

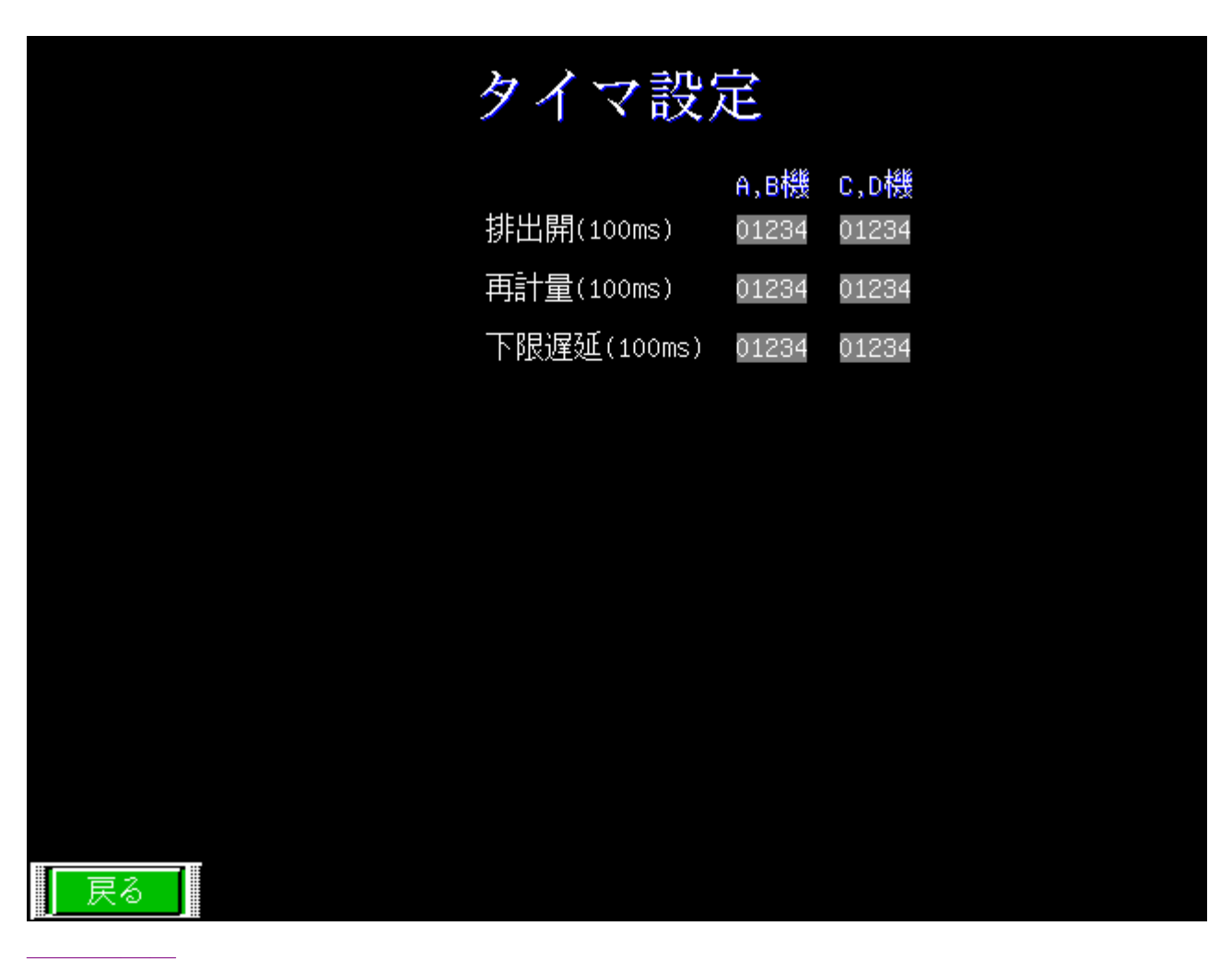

#### タイマ設定

| 排出開時間         | 単位100msec:排出弁の開いている時間を設定します。               |
|---------------|--------------------------------------------|
| 再計量時間         | 単位100msec:排出弁の閉まる時間を設定します。                 |
| 下限遅延時間        | 単位100msec:製品空を判定する時間を遅らせます。                |
| 数值入力画面        |                                            |
|               | 0                                          |
|               | 0 <= \$W <= 999                            |
| 7 8           |                                            |
| 4 5           |                                            |
| 1 2           | 3 · DEL -                                  |
| 各データに有交数値入力画面 | カ範囲(桁数など)が設定されてる場合<br>で抑制されます。画像例は0~999です。 |

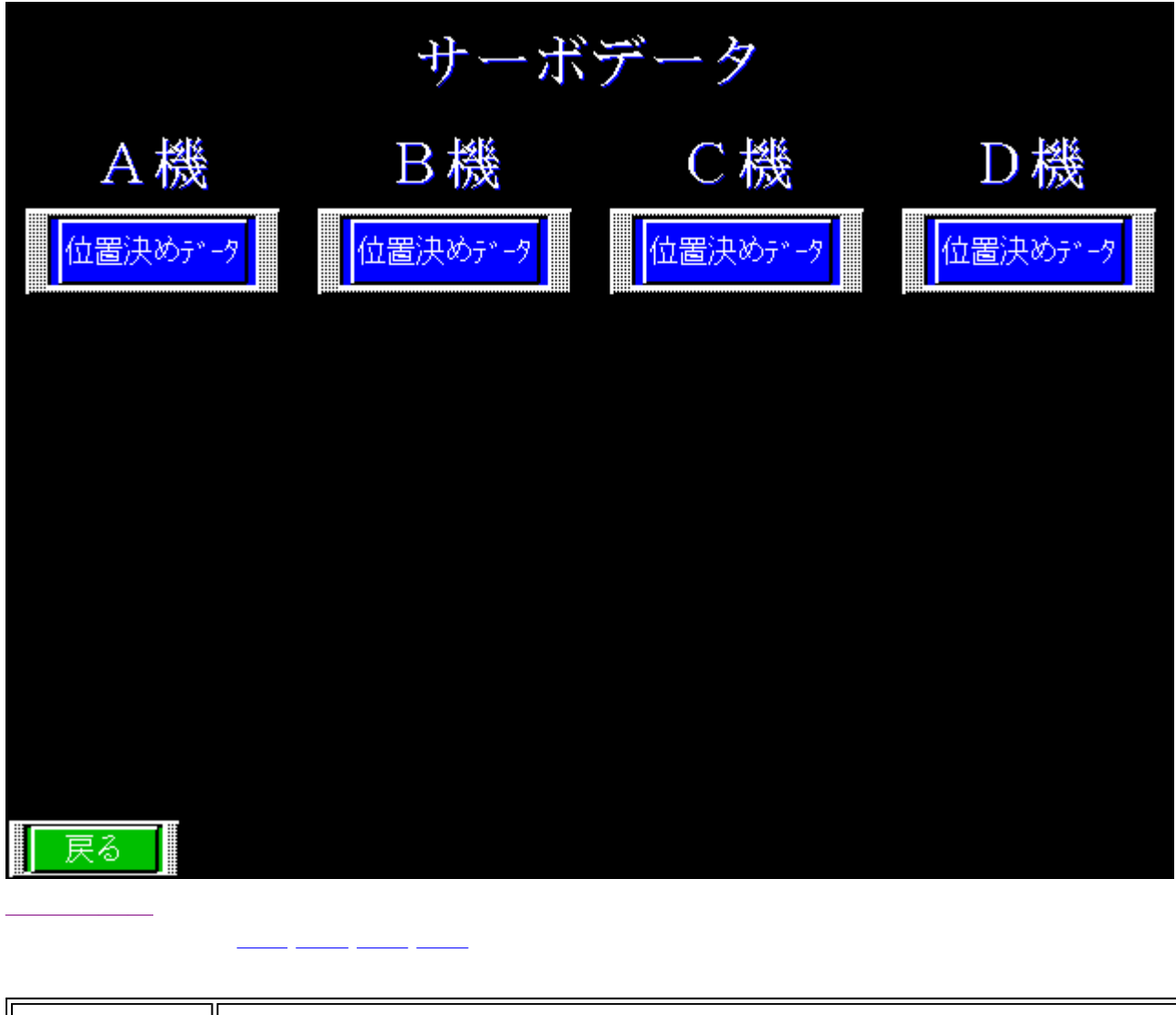

位置決めデータ各機位置決めデーター画面へ

| A機                                                                                                    | 位置決めデータ                                                                | 設定                                                                     |
|----------------------------------------------------------------------------------------------------|------------------------------------------------------------------------|------------------------------------------------------------------------|
|                                                                                                    | 位置決めユニット                                                               | PLCデータ                                                                 |
| 位置決めデータNo.o12<br>Da.1〜4 位置決め識別子<br>Da.9 MJ-ド<br>Da.8 ドウェレタイム<br>Da.7 指令速度<br>Da.5 位置決めアドレス<br>Da.6 円弧アドレス    | 0123<br>012345<br>012345<br>012345.789<br>012345.78901<br>012345.78901 | 0123<br>012345<br>012345<br>012345.789<br>012345.78901<br>012345.78901 |
| 位置決めデータNo.012<br>Da.1〜4 位置決め識別子<br>Da.9 Mコート<br>Da.8 トッウェルタイム<br>Da.7 指令速度<br>Da.5 位置決めアトッレス<br>Da.6 円弧アトッレス | 0123<br>012345<br>012345<br>012345.789<br>012345.78901<br>012345.78901 | 0123<br>012345<br>012345<br>012345.789<br>012345.78901<br>012345.78901 |
| 012<br><u>表示</u><br>書込み:PLCが<br>読出し:位置決                                                                      | 次表示 前表示<br>から位置決めユニットに書込み<br>カユニットからPLCに読出し                            | 書込み                                                                    |

<u>サーボデータ・戻る</u>

#### 位置決めデータ設定

| 位置決めデータ  | 1 ~ 9 9                  |
|----------|--------------------------|
| 位置決め識別子  | Da.1 ~ 4                 |
| Mコード     | Da.9                     |
| ドウェルタイム  | Da.8                     |
| 指令速度     | Da.7                     |
| 位置決めアドレス | Da.5                     |
| 円弧アドレス   | Da.6                     |
| 1 自動運車   | 云 定量 > 18kg 時 大投入位置      |
| 2 自動運車   | ፳ 18kg 定量 > 14kg 時 大投入位置 |
| 3 自動運車   | ā 14kg 定量 大投入位置          |
| 6 自動運車   | ā 大投入 小投入位置              |
| 7 自動運車   | 云 全閉 小投入位置               |
| 8 自動運車   | 云 全閉位置                   |
| 11 手動操作  | F 全開位置                   |
| 12 手動操作  | F 全閉位置                   |

自動計量機取扱説明書 type-NAIL28型

Vol.001.1 2002.06.06 WEB:http://www.ituwakogyosho.co.jp